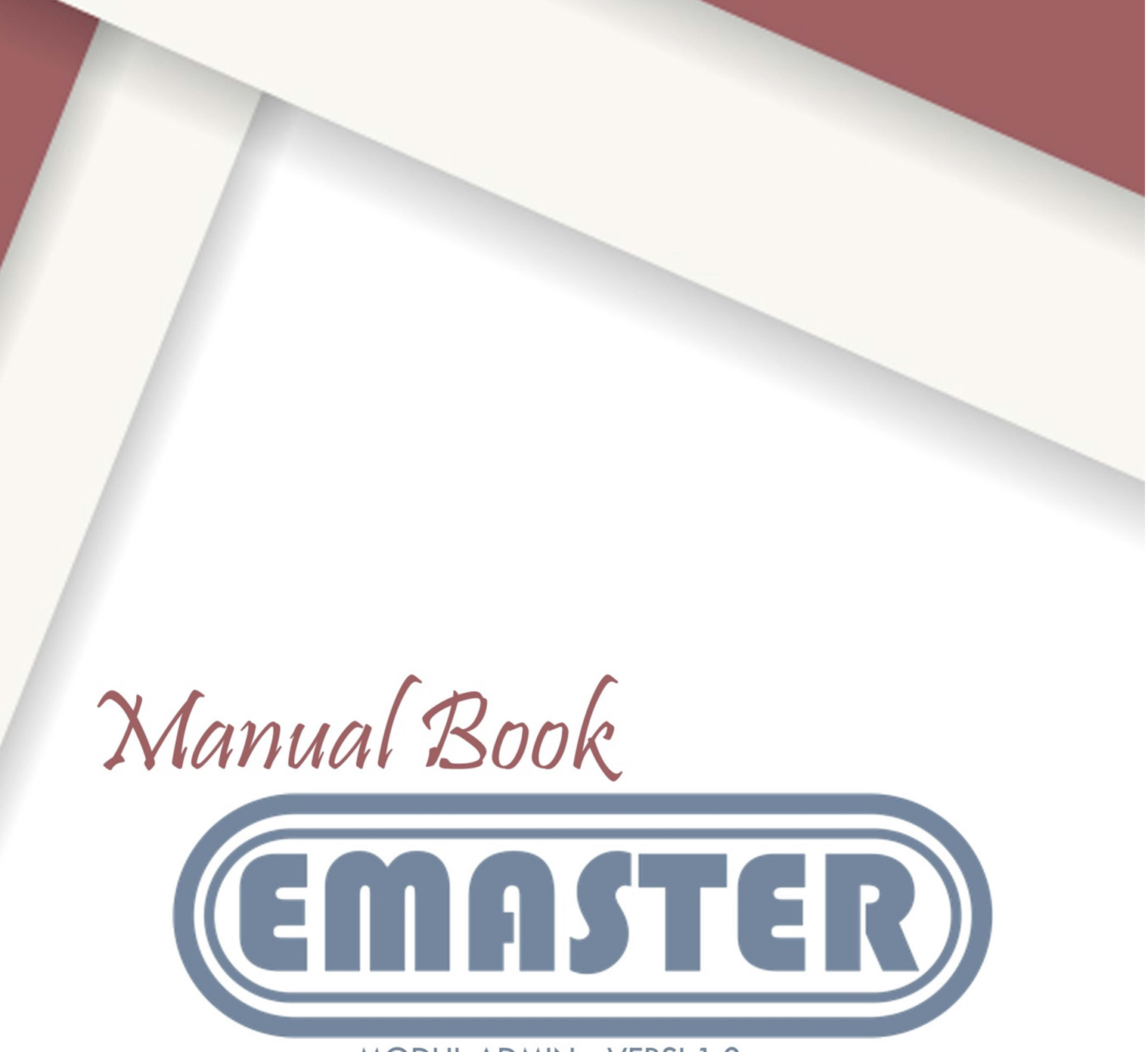

MODUL ADMIN - VERSI 1.0

Sub Bidang Informasi dan Fasilitasi Profesi ASN - Bidang Pengadaan, Pemberhentian Dan Penilaian Kinerja
Badan Kepegawaian Daerah Kota Blitar

# Daftar Isi

| Daf | Daftar Isi0 |                          |   |  |  |  |  |
|-----|-------------|--------------------------|---|--|--|--|--|
| 1.  | Ema         | ster                     | 1 |  |  |  |  |
| 1   | L.1         | Apa itu Emaster ?        | 1 |  |  |  |  |
| 1   | .2          | Alur Emaster             | 1 |  |  |  |  |
| 1   | .3          | Login                    | 1 |  |  |  |  |
| 1   | L.2         | Halaman Utama            | 1 |  |  |  |  |
| 1   | .3.         | Logout                   | 2 |  |  |  |  |
| 2.  | Cek         | dokumen usulan perubahan | 2 |  |  |  |  |
| 3.  | Veri        | fikasi data personal     | 3 |  |  |  |  |

# 1. Emaster

#### 1.1 Apa itu Emaster?

Emaster adalah suatu layanan mandiri badan kepegawaian daerah kota blitar dimana pegawai pemerintah kota blitar dapat mengupdate dan menyimpan dokumen kepegawaian dalam bentuk digital secara online

## **1.2 Alur Emaster**

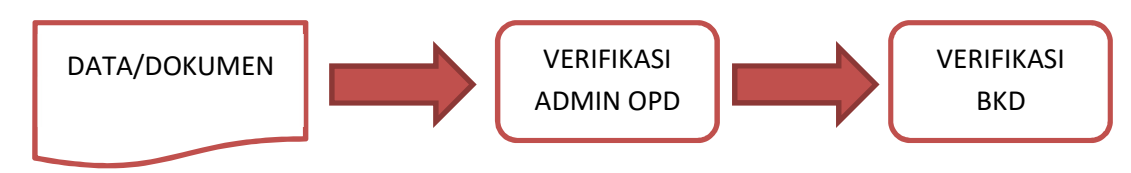

#### 1.3 Login

Login dapat diakses melalui link http://bkd.blitarkota.go.id/emaster

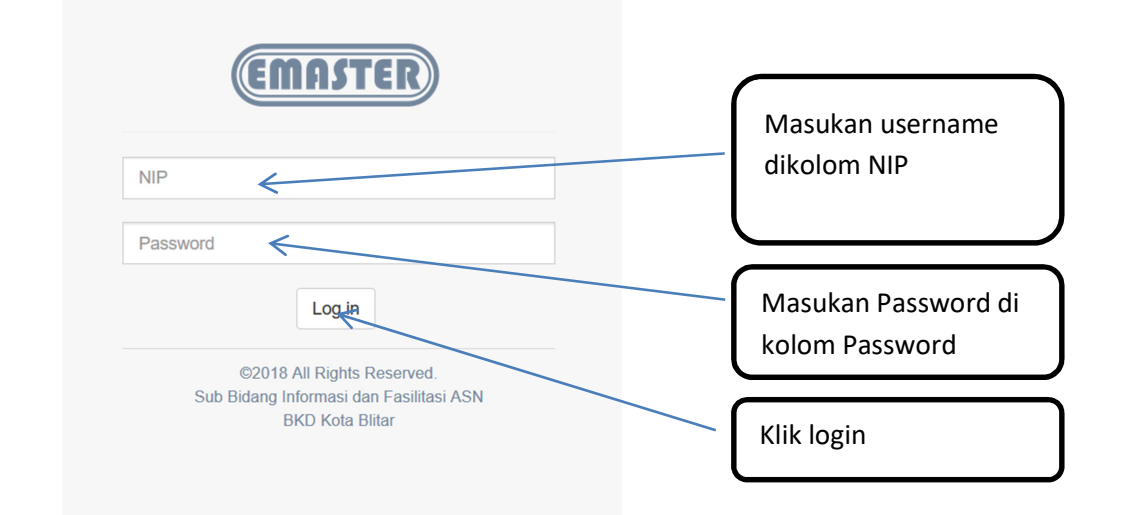

## 1.2 Halaman Utama

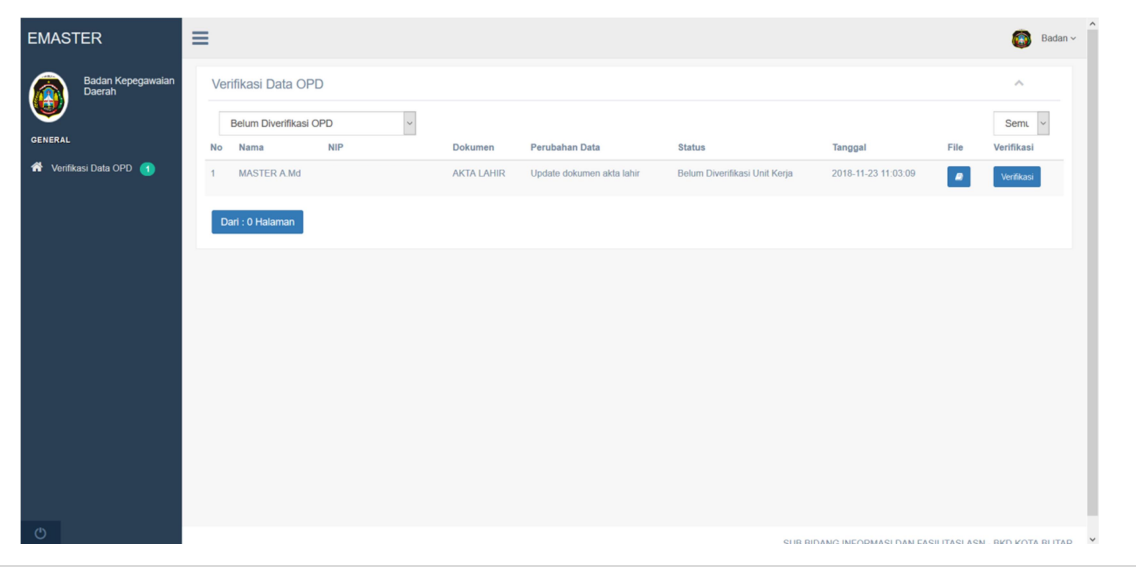

1 | Manual Book - ADMIN

### 1.3. Logout

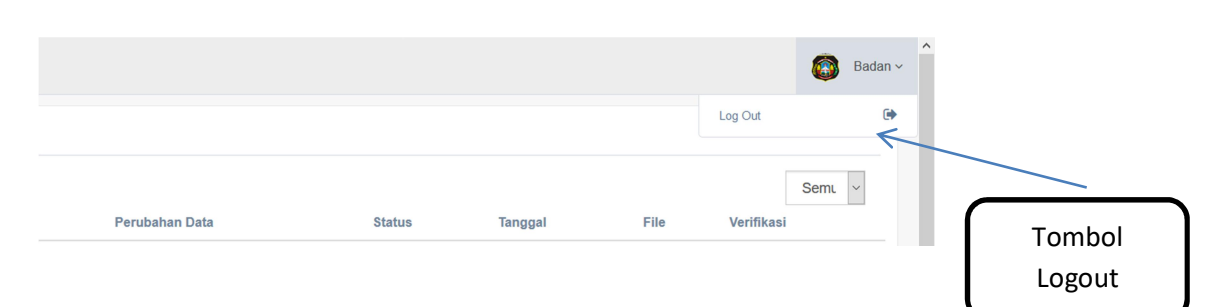

# 2. Cek dokumen usulan perubahan

Pengecekan dokumen usulan perubahan dapat diakses di menu "Verifikasi Data OPD"

| EMASTER                          | ≡                                                                      |                                                                |                                               |                                     | Badan ~                 |
|----------------------------------|------------------------------------------------------------------------|----------------------------------------------------------------|-----------------------------------------------|-------------------------------------|-------------------------|
| GENERAL<br>* Verifikasi Data OPD | Verifikasi Data OPD Belum Diverifikasi OPD v No Nama NIP 1 MASTER A Md | Dokumen Perubahan Data<br>AKTA LAHIR Updale dokumen akta lahir | <b>Status</b><br>Belum Diverlikasi Unif Karja | Tanggal File<br>2018-11-23 11.03 09 | Verifikasi              |
|                                  | Dari : 0 Halaman                                                       |                                                                |                                               | Cek<br>Dokumer                      | n                       |
| ٢                                |                                                                        |                                                                | enin bi                                       | NAM2 INFADMASI NAM SASII ITASI A    | SNI BIYD YATA BI ITAD ¥ |

Tampilan preview dokumen yang diusulkan oleh ASN seperti dibawah ini

| AKTA LAHIR                  | ×            |
|-----------------------------|--------------|
|                             | <b>≅</b> ∺ 6 |
|                             | ^            |
|                             |              |
|                             |              |
|                             |              |
|                             |              |
|                             |              |
|                             |              |
| t I Page: 1 ← + Automatic : | ВКД          |
|                             | Close        |

# 3. Verifikasi data personal

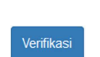

Untuk melakukan cek usulan perubahan dapat dilakukan dengan cara mengklik tombol dan akan muncul tampilan seperti dibawah ini

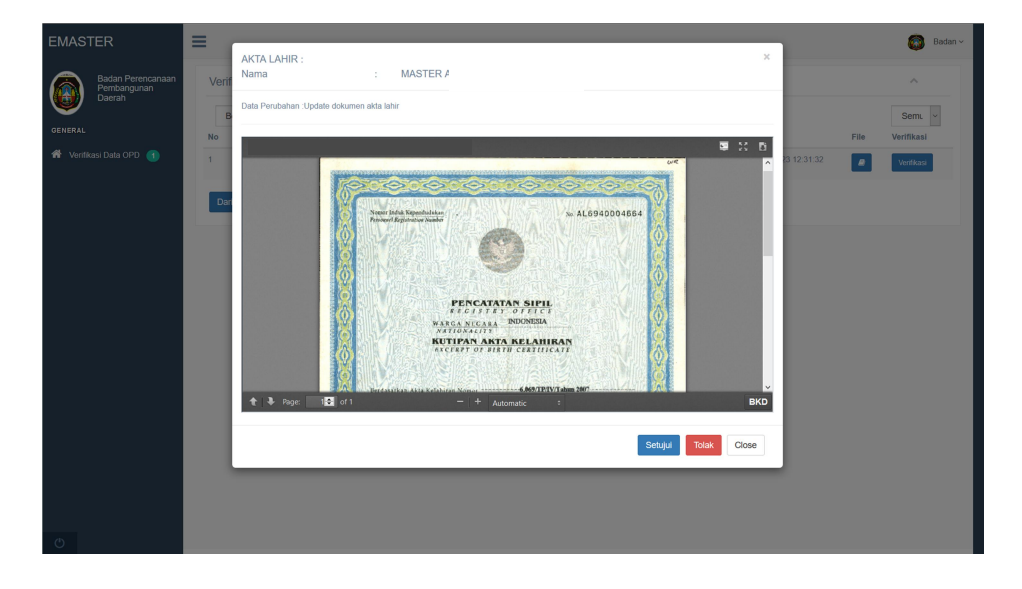

#### A. Persetujuan data usulan

Untuk menyetujui data yang diajukan oleh ASN dapat dilakukan dengan menekan tombol Setujui dan data akan menuju proses verifikasi BKD.

### B. Penolakan data usulan

Untuk melakukan penolakan atas data yang diusulkan oleh dapat dilakukan dengan mengklik tombol tombol dan akan muncul pop up untuk menginput alasan penolakan seperti dibawah ini

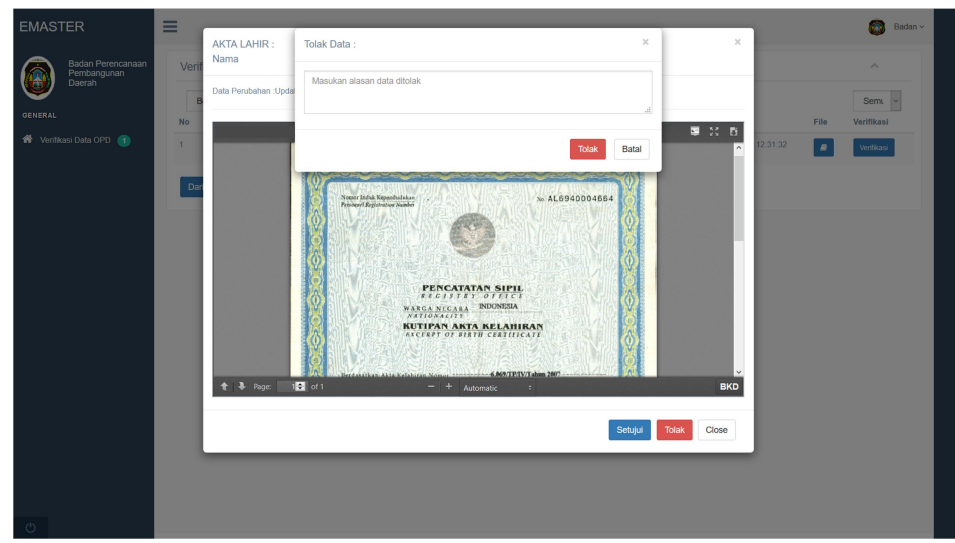